# QUICK START GUIDE NETRONIX™ ENVIRONET™

### Activate Thiamis<sup>™</sup> Node

1. From the "Dashboard" select "Administration" to view nodes registered to this account.

| shboard Mo        | nitor Alerts            | Map Fi         | les Notes Forum                              |                   | Adminis                 | tration      |
|-------------------|-------------------------|----------------|----------------------------------------------|-------------------|-------------------------|--------------|
| ashboard          |                         |                |                                              | Node              | A                       | ld Widg      |
| Forum             |                         |                | Calibrations                                 | TE0A079798 [China | a Demo]                 |              |
| Topic             |                         | Last Update    | make sure to do calibrations on weekly basis | Batt. Voltage     | 12.2 V                  |              |
| China Demo unit r | eset                    | Scott N.       | for this project                             | Mass Conc. Total  | 0.068 mg/m³             | ÷.           |
| More information  |                         | Scott N.       |                                              | PM1               | 0.068 mg/m³             | <u></u>      |
| Calibrations      |                         | Scott N.       |                                              | PM10              | 0.068 mg/m³             | -            |
| TE0A059112 [Sł    | horeview Demo]          |                |                                              | PM2.5             | 0.068 mg/m <sup>3</sup> | 9 <u>—</u> ( |
| Batt. Voltage     | 12.2 V                  | -              |                                              | PM4               | 0.068 mg/m³             | -            |
| PM1               | 0.014 mg/m*             | - 1            |                                              |                   | Last update             | 1 minute     |
| PM10              | 0.016 mg/m <sup>a</sup> | 3 <del></del>  |                                              |                   |                         |              |
| PM2.5             | 0.014 mg/m <sup>3</sup> | -              |                                              |                   |                         |              |
| PM4               | 0.015 mg/m³             | -              |                                              |                   |                         |              |
| TWA               | 0.001 mg/m*             | -              |                                              |                   |                         |              |
| PM1 (Avg15)       | 0.007 mg/m*             |                |                                              |                   |                         |              |
|                   | Last u                  | pdate 1 minute |                                              |                   |                         |              |

- 2. Select the Serial Number of the "Node" to be activated.
- Hover mouse over "Deactivated" to change to "Activate."
- 4. When the Thiamis ICU is connected to the instrument, "Activate" will change to "Reporting."

| Nodes      |          | Simple V | fiew 📩 Transfer 🔗 Reset 🕄 | Delete 🛓 Firmware | Nodes by Status         |                |
|------------|----------|----------|---------------------------|-------------------|-------------------------|----------------|
| Search:    |          |          |                           |                   | Total Nodes:<br>Shared: | 57             |
| Node       | RTU ID   | Facility | Status                    | Billed to         | Leased:                 | 0              |
| TE0A000529 | 0A000529 | Untested | Deactivated               | -                 | Reporting:              | 19             |
| TE0A004047 | 0A004047 | Untested | activate                  | 1 <del></del>     | Not Reporting:          | 0              |
| TE0A006426 | 0A006426 | IP       | Reporting                 |                   | Hibernated:             | 0              |
| TE0A006962 | 0A006962 | IP       | Reporting                 | -                 | Deactivated:            | 38             |
| TE0A007540 | 0A007540 | Untested | Deactivated               | _                 | antivatio               | -              |
| TE0A008439 | 0A008439 | IP       | Reporting                 | —                 | Activation makes the    | unit fully     |
| TE0A008831 | 0A008831 | Untested | Deactivated               | 1                 | operational. Fees ap    | ply with every |

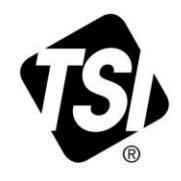

TSI and TSI logo are registered trademarks of TSI Incorporated. DustTrak is a trademark of TSI Incorporated. Netronix , Environet, and Thiamis are trademarks of Netronix Inc.

### **Setup Instrument**

- 1. Select "Administration".
- 2. Select the serial number for the instrument under "*Node*".

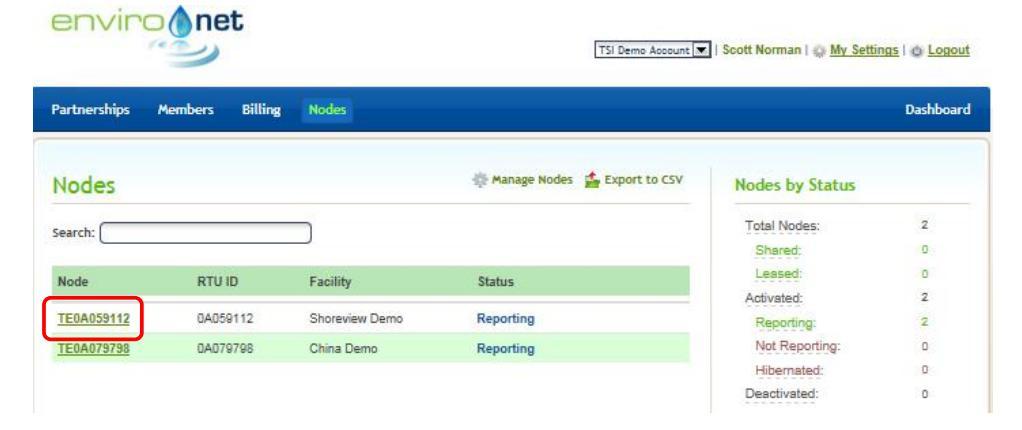

3. Click Add Sensor. Select the instrument from the dropdown menu. enviro

4. Click Save.

| Partnersnips Members Billing N                     | odes                                              | Dashb                           |
|----------------------------------------------------|---------------------------------------------------|---------------------------------|
| TE0A059112                                         |                                                   | Back to №                       |
| Name TE0A059112                                    | RTU Status <b>Online</b>                          | Nodes List                      |
| Facility Name Shoreview Demo                       | RTU ID 0A059112                                   |                                 |
| RTU Type Thiamis                                   | Firmware 0A020301                                 | General Info                    |
| IMEI 357164040965793                               | ICCID 89314404000086246668                        | ONLINE                          |
| Timezone Auto                                      |                                                   | Signal Strength 🛜               |
| Reporting Interval 1min 💌 (                        | Configuration Status <b>updated</b>               | Battery Level 12.21 V           |
| Function Madeler                                   |                                                   | Automatically  Manually         |
| • Add Module<br>Sensor Configuration               |                                                   | ndley Shoreview Bear Lake       |
| Sensor Com Port Con                                | n Type Address Name                               | leights Little                  |
| Serial # 8533140204 Parameters Mass Cono. Total, M | emory, PM1, PM10, PM2.5, PM4, Sensor Batt.,       | Roseville Si                    |
| Add Sensor                                         | <u>meters</u> ) Comm Status Battery not installed | Priling UnionPark St. Paul Map  |
|                                                    |                                                   | Reported Location 2 minutes ago |

### **View Instrument Data on Environet**

- 1. Select "Monitor".
- 2. Under "Select a Node," use the pull-down menu to select the node serial number.
- 3. Under "Date Range," use the pull-down menu to select date to be displayed.
- 4. Under *"Parameters,"* select the parameters to be graphed.

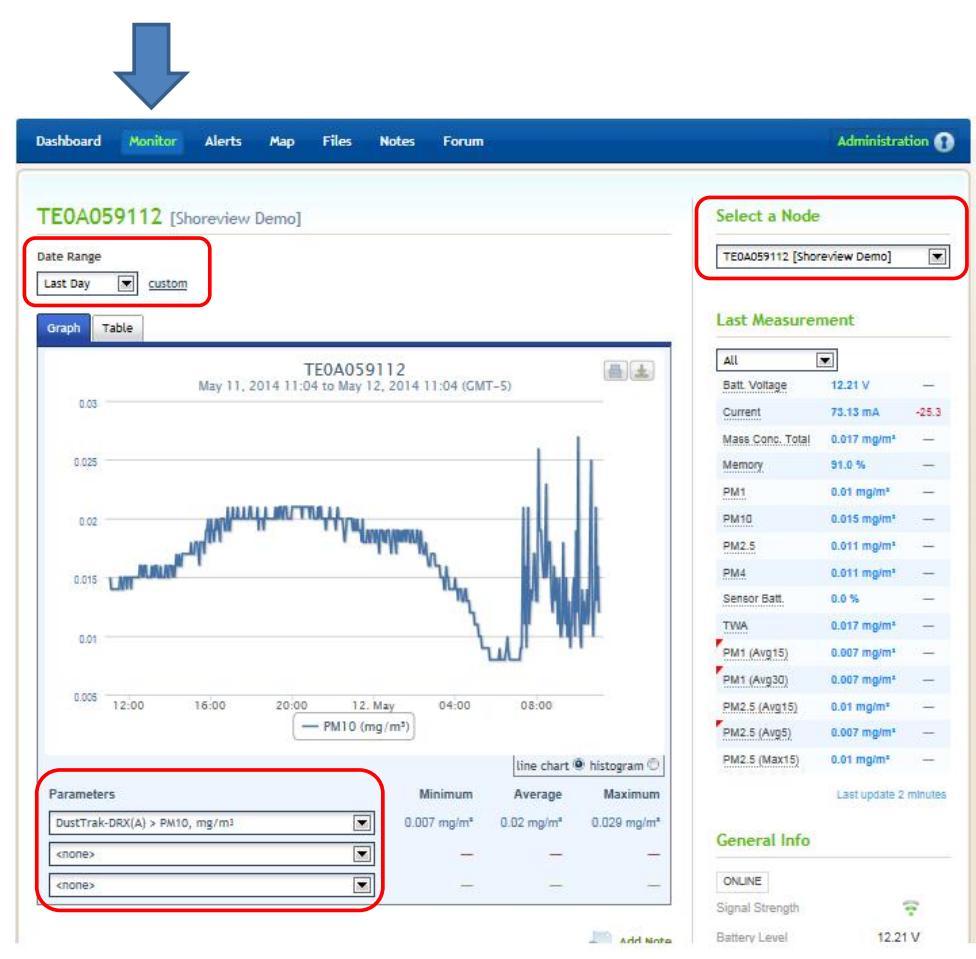

#### **Invite Members**

- 1. Select "Administration." Select "Members".
- 2. Click Add Member to invite people to view and use the account.

A "user" can look at data.

A "Manager" can invite or delete members, activate nodes, change settings and look at data.

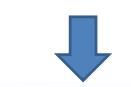

| Partnerships Mer | nbers Billing Nodes  |         |                  | Dashboard         |
|------------------|----------------------|---------|------------------|-------------------|
| Members          |                      |         |                  | Add Member        |
| Member name      | Email                | Role    | Last login       |                   |
| Edward Chow      | edward.chow@tsi.com  | Manager | 6 days ago       | 🔧 Edit   😵 Remove |
| Fan Jiang        | fan.jiang@tsi.com    | User    | 6 days ago       | 🔧 Edit   😢 Remove |
| paul zhang       | paul.zhang@tsi.com   | User    | 4 days ago       | 🔧 Edit   😵 Remove |
| Roger Liang      | roger.liang@tsi.com  | Manager | 3 days ago       | 🔧 Edit   🐼 Remove |
| Scott Norman     | scott.norman@tsi.com | Manager | about 1 hour ago | 🔧 Edit   😵 Remove |
| zichen guo       | zichen.guo@tsi.com   | Manager | 4 days ago       | 🔧 Edit   🔀 Remove |

## **Obtaining Help**

For help click **Support**.

| shboard Mor       | nitor Alerts  | Map F                     | iles Notes   | Forum                           |                   | Adminis     | tration 🚯 |  |
|-------------------|---------------|---------------------------|--------------|---------------------------------|-------------------|-------------|-----------|--|
| ashboard          |               |                           |              |                                 | Node              |             | dd Widget |  |
| orum              |               |                           | Calibrations |                                 | TE0A079798 [China | Demo]       |           |  |
| Topic             | 9             | Last Update               | make sure to | do calibrations on weekly basis | Batt. Voltage     | 12.2 V      | -         |  |
| China Demo unit r | eset          | Scott N. for this project |              | ect                             | Mass Conc. Total  | 0.068 mg/m* | -         |  |
| Aore information  |               | Scott N.                  |              |                                 | PM1               | 0.068 mg/m* | _         |  |
| Calibrations      |               | Scott N.                  |              |                                 | PM10              | 0.068 mg/m* | -         |  |
| E0A059112 [Sł     | oreview Demo] |                           |              |                                 | PM2.5             | 0.068 mg/m* | -         |  |
| Batt. Voltage     | 12.2 V        | _                         |              |                                 | PM4               | 0.068 mg/m* | ;         |  |
| PM1               | 0.014 mg/m*   | -                         |              |                                 |                   | Last update | 1 minute  |  |
| PM10              | 0.016 mg/m*   | -                         |              |                                 |                   |             |           |  |
| PM2.5             | 0.014 mg/m*   | -                         |              |                                 |                   |             |           |  |
| PM4               | 0.015 mg/m*   | -                         |              |                                 |                   |             |           |  |
| TWA               | 0.001 mg/m*   | -                         |              |                                 |                   |             |           |  |
| PM1 (Avg15)       | 0.007 mg/m*   | -                         |              |                                 |                   |             |           |  |
|                   |               |                           |              |                                 |                   |             |           |  |

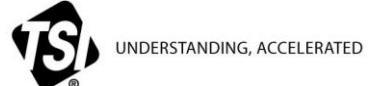

TSI Incorporated – Visit our website <u>www.tsi.com</u> for more information.

| USA     | Tel: +1 800 874 2811   | India     | Tel: +91 80 67877200  |
|---------|------------------------|-----------|-----------------------|
| UK      | Tel: +44 149 4 459200  | China     | Tel: +86 10 8219 7688 |
| France  | Tel: +33 4 91 11 87 64 | Singapore | Tel: +65 6595 6388    |
| Germany | Tel: +49 241 523030    |           |                       |

P/N 6007894 Rev A